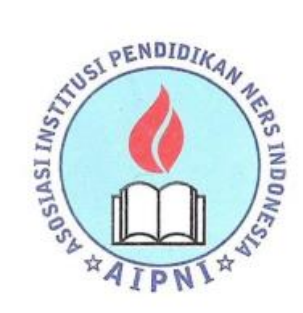

# Asosiasi Institusi Pendidikan Ners Indonesia (AIPNI)

Association of Indonesian Nurse Education Center (AINEC) Jalan Teluk Peleng A 10 Komplek AL RT 004 RW 08 Pasar Minggu, Jakarta Selatan 12520 Telp. (021) 7813239 Fax. (021) 7813239 Email: secretary\_ainec@yahoo.co.id, secretaryainec@gmail.com Website : www.aipni-ainec.org

Nomor: 636/AINEC.Ka.Sr/VII/2024Jakarta, 31 Juli 2024Lampiran: 1 berkasPerihal: Undangan Mengikuti Try Out Uji Kompetensi Ners XXXII

Kepada Yth, Pimpinan Institusi Perguruan Tinggi Keperawatan Seluruh Indonesia Di Tempat

Berdasarkan Pasal 213 Ayat 1 UU Nomor 17 Tahun 2023 tentang Kesehatan menyatakan bahwa Dalam rangka menilai pencapaian standar kompetensi Tenaga Medis atau Tenaga Kesehatan, mahasiswa pada program vokasi dan program profesi, baik Tenaga Medis atau Tenaga Kesehatan harus mengikuti uji kompetensi secara nasional.

Uji kompetensi harus dilakukan secara kredibel dan bertangungjawab. Untuk tujuan tersebut AIPNI menyelenggaraan *Try Out* uji kompetensi secara mandiri. *Try Out* ini juga merupakan alat pembinaan anggota AIPNI dalam meningkatkan persentasi kelulusan dan tidak ada unsur paksaan. Sesuai jadwal tahunan uji kompensi exit-exam yang dikeluarkan oleh Dirjen Belmawa, maka AIPNI akan melaksanakan Try Out Uji Kompetensi Ners XXXII pada tanggal **14-15 September 2024** 

Terkait hal tersebut, kami mengundang peserta didik (calon lulusan ners atau yang sudah lulus Ners namun belum lulus UKOM) dari institusi Bapak/Ibu untuk mengikuti kegiatan tersebut. Adapun ketentuan yang harus menjadi perhatian dan panduan pendaftaran sebagaimana **terlampir**.

Demikian yang dapat kami sampaikan. Atas perhatian dan kerjasama yang baik, kami sampaikan terima kasih.

Pengurus Pusat Asosiasi Institusi Pendidikan Ners Indonesia Ketua Umum Sekretaris Umum Agus Setiawan, S.Kp., M Dr. Mundakir, S.Kep., Ns., M.Kep NIDN, 0005087504 NIDN. 0023037401

Tembusan:

- 1. Wakil Ketua II AIPNI
- 2. Ketua AIPNI Regional I-XIII
- 3. Arsip

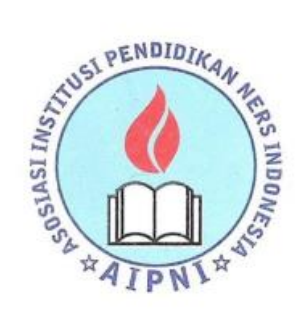

# Asosiasi Institusi Pendidikan Ners Indonesia (AIPNI)

Association of Indonesian Nurse Education Center (AINEC) Jalan Teluk Peleng A 10 Komplek AL RT 004 RW 08 Pasar Minggu, Jakarta Selatan 12520 Telp. (021) 7813239 Fax. (021) 7813239 Email: secretary\_ainec@yahoo.co.id, secretaryainec@gmail.com Website : www.aipni-ainec.org

Lampiran surat No: 636/AINEC.Ka.Sr/VII/2024

## Ketentuan Pendaftaran try out Uji Kompetensi Ners XXXII

- 1. Peserta adalah institusi anggota AIPNI dan non anggota dengan melampirkan **ijin penyelenggaraan profesi ners**.
- 2. Peserta adalah mahasiswa yang sedang mengikuti program profesi atau yang sudah pernah mengikuti uji kompetensi tapi belum beruntung dan dalam persiapan mengikuti ujian periode berikut.
- 3. Pendaftaran **dimulai pada tanggal 1-15 Agustus 2024** secara kolektif oleh admin prodi masing-masing melalui aplikasi roll di website: <u>https://ners.lpuk-nakes.org</u> (panduan pendaftaran terlampir)
- 4. Kontribusi biaya adalah **Rp. 300.000/peserta bagi anggota AIPNI** dan **Rp. 325.000/peserta bagi non anggota AIPNI** dan dibayarkan melalui Virtual Account (VA) oleh institusi secara berkelompok/ kolektif sesuai VA yang muncul saat melakukan pendaftaran.
- **5.** Pendaftaran **ditutup** pada **tanggal 15 Agustus 2024** pukul 23.59 WIB dan AIPNI tidak bertanggung jawab dengan kesalahan data yang diinput oleh admin prodi ke dalam sistem.
- 6. Cost sharing akan dilakukan jika: (1) Jumlah peserta suatu CBT tidak mencapai 25 orang tetapi peserta ingin mengikuti try out maka harus ada *cost sharing*. (2) CBT yang baru pertama kali digunakan untuk kegiatan try out.
- 7. Try Out mengikuti peraturan dan persyaratan PRO-KES COVID-19 sesuai ketetapan SAT GAS COVID wilayah dimana CBT tersebut berada. Untuk Prokes seperti hand sanitizer dan masker diambil dari biaya pendaftaran. Jika suatu CBT mensyaratkan adanya Test rapid atau swab antigen akan dibebankan kepada peserta. Namun demikian AIPNI akan mengusahakan semaksimal mungkin menggunakan CBT center yang tidak mensyaratkan hal tersebut. Jika hal ini terpaksa dilakukan maka peserta di berikan kebebasan untuk menentukan pilihan tetap ikut atau membatalkannya dalam kurun waktu yang telah ditentukan.

## PETUNJUK PENDAFTARAN PESERTA TRY OUT UJI KOMPETENSI NERS INDONESIA (UKNI)

#### A. Petunjuk Umum

1. Pendaftaran dilakukan melalui website dengan alamat https://ners.lpuk-nakes.org

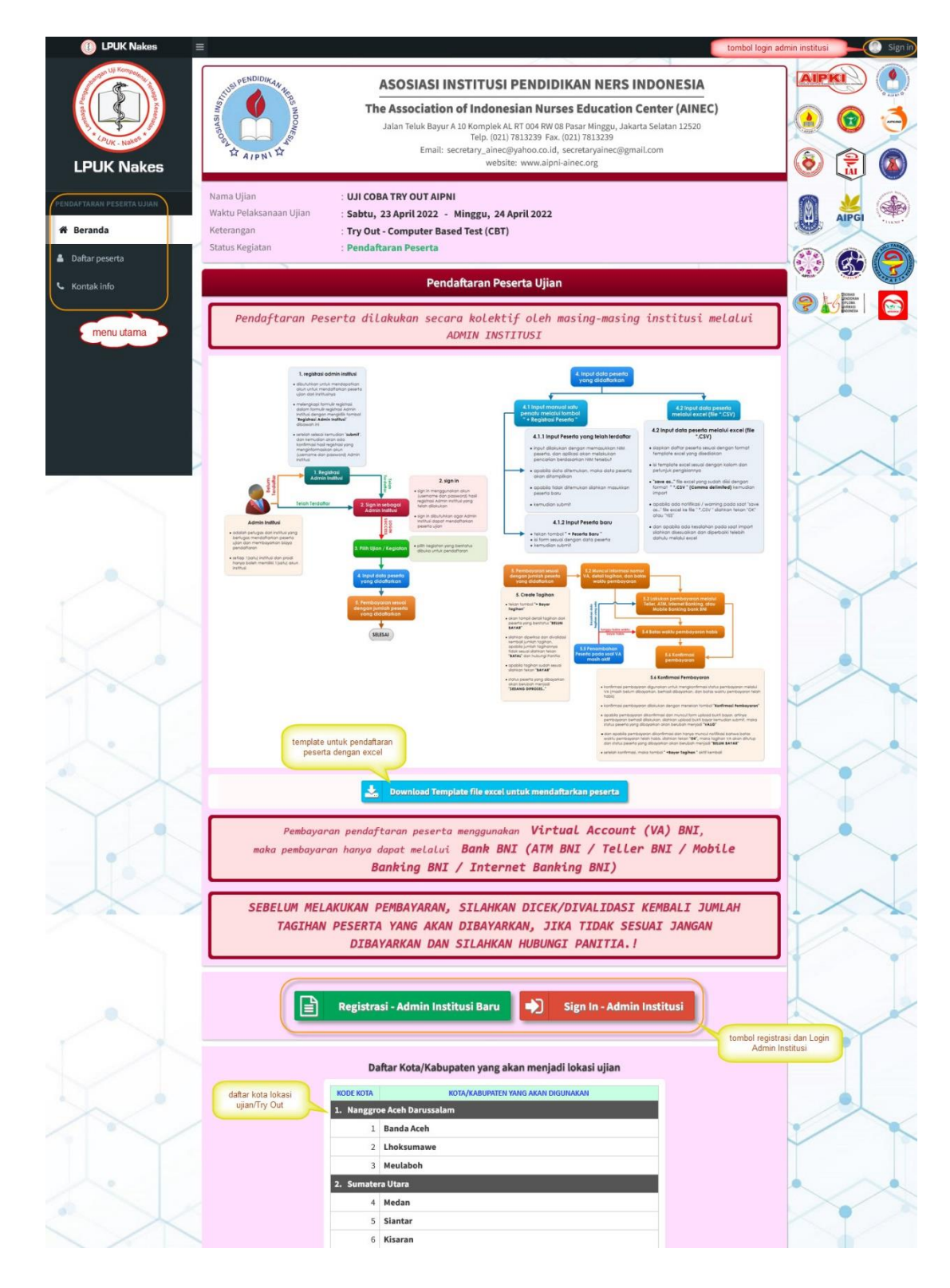

- 2. Pendaftaran Peserta dilakukan secara kolektif oleh masing-masing institusi melalui Admin Institusi.
- 3. Setiap Institusi hanya boleh memiliki satu akun Admin Institusi dan hanya dapat mendaftarkan peserta /try Out yang berasal dari institusinya.
- 4. Admin Institusi bertanggung jawab penuh atas keabsahan data setiap peserta ujian/try Out yang didaftarkan.
- 5. Admin institusi juga berperan sebagai narahubung selama proses ujian/Try Out berlangsung, baik sebagai kontak person Panitia ke Peserta, maupun Peserta ke Panitia.
- 6. Pada saat pendaftaran, peserta dapat memilih **Kota Lokasi** tempat ujian/try Out sesuai dengan daftar kota dan provinsi yang telah ditetapkan oleh Panitia ujian/try Out, dan dapat dilihat pada halaman beranda website pendaftaran.
- Pembayaran dilakukan dengan metode Virtual Account (VA) bank BNI, jadi semua transaksi pembayaran hanya dapat dilakukan di bank BNI, baik pembayaran melalui ATM BNI / Teller BNI / Mobile Banking BNI / Internet Banking BNI.

#### **B.** Pendaftaran

Alur proses pendaftaran peserta ujian/Try Out adalah sebagai berikut,

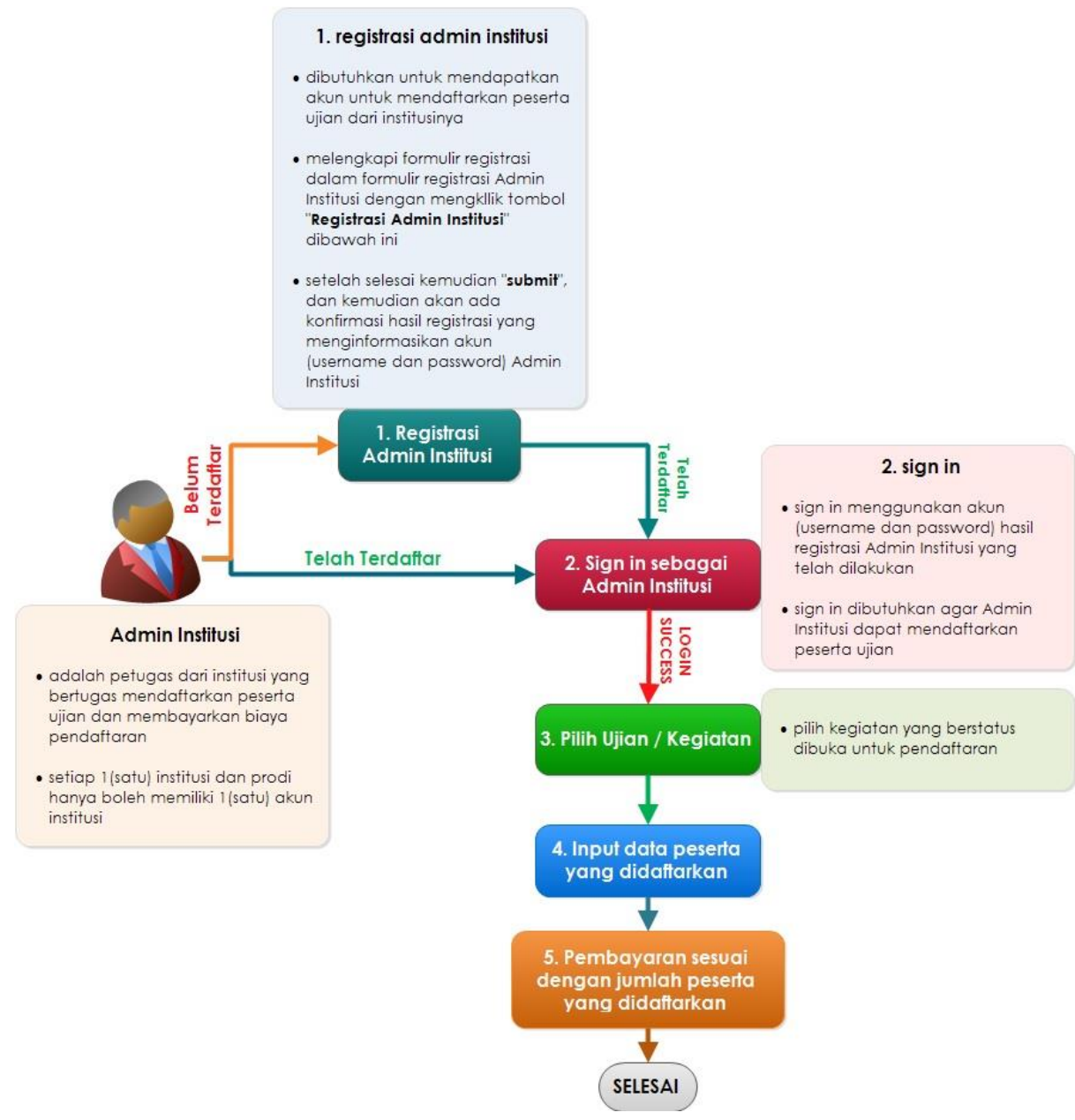

Bagan Alur B.1 Alur proses pendaftaran peserta dari awal sampai pembayaran

#### 1. Registrasi Admin Institusi

- Calon Admin Institusi melakukan registrasi melalui website dengan menekan tombol "Registrasi – Admin Institusi Baru"
- Akan muncul form isian seperti dibawah ini, silahkan dilengkapi sesuai dengan data yang sebenarnya dan dapat dipertanggungjawabkan.

| LUCK Nakes<br>Rate rate and the second second | ASOSIASI<br>The Asociatio<br>Jean Teine Baye<br>Jean Teine Baye | INSTITUUSI PENDIDIKAN NERS INDONESI. In of Indonesian Nurses Education Center (AIN A 10 Komplek A ET 00 KW 01 Basa Minga, Jakara Satura 1520 Tele (20) 11321557 Fen. (20) 113225 secretary, aniecijaybao ca d, secretaryjanecijayma (200 eutoite: www.aphi-ainec.go with with a Minga, st April 2022 ased Test (CBT) II Registrasi Admin Institusi II Registrasi Admin Institusi II Registrasi I (Institusi III) II Registrasi I (Institusi III) II Registrasi I (Institusi III) II Registrasi I (Institusi III) II Registrasi I (Institusi III) II Registrasi I (Institusi III) II Registrasi I (Institusi III) II Registrasi I (Institusi IIII) II Registrasi I (Institusi IIII) III Registrasi I (Institusi IIII) III Registrasi I (Institusi IIII) III Registrasi I (Institusi IIII) III Registrasi I (Institusi IIII) III Registrasi I (Institusi IIII) III Registrasi I (Institusi IIII) III III IIII IIII IIII IIII IIII                                                                                                    | A EC)                                                                                   |   |
|----------------------------------------------------------------------------------------------------|----------------------------------------------------------------------------------------------------|----------------------------------------------------------------------------------------------------|-----------------------------------------------------------------------------------------|---|
| LEUK Nakes                                                                                                    | Constraints     Constraints     Constrain                                                                                                    | nn of Indonesian Nurses Education Centre (AIN<br>et al Sinomich AI (2009) RDI hav Mirght Jahras hainata 1253<br>(2017) RSI (2017) RSI (2017) RSI (2017)<br>seccesary Jance Share (2017) RSI (2017)<br>website: www.alpri-almec.org<br>PM<br>in Registrasi Admin Institusi<br>in Registrasi Admin Institusi<br>in Registrasi Institusi<br>in Registrasi Institusi<br>in Registrasi Institusi<br>in Registrasi Institusi<br>in Registrasi Institusi<br>in Registrasi Institusi<br>in Registrasi Institusi<br>in Registrasi Institusi<br>in Registrasi Institusi<br>in Registrasi Institusi<br>in Registrasi Institusi<br>in Registrasi Institusi<br>in Registrasi Institusi<br>Institusi Institusi<br>Institusi Institusi<br>Institusi Institusi<br>Institusi Institusi<br>Institusi Institusi<br>Institusi Institusi<br>Institusi Institusi<br>Institusi Institusi<br>Institusi Institusi<br>Instit | EC)<br>D<br>siner<br>an.<br>an.<br>an.<br>an.<br>an.<br>an.<br>an.<br>an.<br>an.<br>an. |   |
| LPUK Nakes                                                                                                    | Construction     Construction     C                                                                                                    | Telegi (QCI) 1913.23 Fac (QCI) 1913.23 Fac (QCI) 1913.23 Fac (QCI) 1913.23 Fac (QCI) 1913.23 Fac (QCI) 1913.24 Fac (QCI) 1913.24 Fac (QCI)                                                                                                    | ainer<br>an.<br>ke<br>an arkan                                                          |   |
| Reveal and the second second s  | Banan tijini<br>kannan tijini<br>Sabbu, 23 April 2022<br>Try Out - Computer Ba<br>Try Out - Computer Ba<br>Try Out - Computer Ba<br>Try Out - Computer Ba<br>Try Out - Computer Ba<br>Pendaltrane Poly<br>Pendaltrane Poly<br>Data Informasi oner telepolyni<br>Data Informasi oner telepolyni<br>Pordi<br>Nama Institusi<br>Regional<br>Aama Institusi<br>Polyner Telepolyni<br>Monor Telepolyni<br>Norma Testitusi<br>Polyner Institusi<br>Polyner Institusi<br>Data Institusi<br>Monor Telepolyni<br>Data Institusi<br>Polyner Telepolyni<br>Data Institusi<br>Polyner Telepolyni<br>Data Institusi<br>Data Institusi                                                                                                    | NI         • Minggu, 24 April 2022         sed Test (CBT)         Iir Registrasi Admin Institusi         Diact         (dengan keadaan yang sebenamya dan dapat dipertanggang jawabk         ab Admin Institusi yang, melakulan pendaharan sebagai penakik         upahan data yang unid dan aktif         seataa proses pendiharan, baki sebagai kontak penan pantia         inama proses pendiharan tersebut.         Institusi penerta ujian yang akan didaft         seataa         gana akun pendaharan tersebut.         Institusi penerta ujian yang akan didaft         seataa         seataa                                                                                                    | ainer<br>an<br>lan<br>ke<br>an<br>letten                                                |   |
| Value priority of the second second s  | kanaan (ijian : saku, 23 April 2023 :<br>Try Out - Computer Ba<br>: Try Out - Computer Ba<br>: PendaRaran Reserta<br>D. Data informasi yang dinputkan benar sesai<br>. Saku Saku Saku Saku Saku Saku Saku Saku                                                                                                    | Hinggs, 24 April 2022 ased Test (CBT)  IIr Registrasi Admin Institusi  IIr Registrasi Admin Institusi  III dengan kadaan yang sebenarnya dan dapat dipertaggang jawabi ab Admin testitusi yang melakukan pendaharan sebagai peruaki upakan data yang udid dan aktif selama poses pendiharan, bak sebagai kontak person pantia kan mendiharan tersebat.  Institusi peserta ujian yang akan didaharan  E EEES  E E E E E E E E E E E E E E E                                                                                                    | ainer<br>an,<br>ke<br>can<br>v kan                                                      |   |
| Dalar peera<br>Kortak irio                                                                                                    | Pendaftaran Peserta      Formul      . Data informasi yang dinputkan benar sesuai      . Data informasi yang dinputkan benar sesuai      . Sedap Mada mengolan tanggung jawa     andra mengolan tanggung jawa     andra mengolan     Podd     Nama institusi     Regional     Aamot institusi     Poder institusi     Poder instatas     Poder institusi     Poder instatas     Poder institusi                                                                                                    | IIr Registrasi Admin Institusi  Idengan kandaan yang sebenarnya dan dapat dipertangang jawabi dahni hostitusi yang melakukan pendaharan sebagai perwaki upakan data yang valid dan aktif selama proses pendatinan, balis sebagai kontak person pantitai selama poses pendatinan, balis sebagai kontak person pantitai selama poses pendatinan in (tatu) pengas administrasi (admin) pendata ggunaan akun pendaharan tersebut.  Institusi peserta ujian yang akan didafter  Exestina in tersebut admin aktif sebagai kontak person pantitai selama pendaharan tersebut.  Exestina pendataran tersebut administrasi (admin) pendata ggunaan akun pendaharan tersebut administrasi (admin) pendata ggunaan akun pendataran tersebut administrasi (admini) pendata ggunaan akun pendaharan tersebut administrasi (admini) pendata ggunaan akun pendataran tersebut administrasi (admini) pendata ggunaan akun pendataran tersebut administrasi (administrasi (administrasi (administrasi (administrasi (administrasi (administrasi (administrasi (administrasi (administrasi (administrasi (administrasi (administrasi (administrasi (administrasi (administrasi (administrasi (administrasi (administrasi (admi                                                                                                    | aner<br>an.<br>lan<br>ke.<br>an<br>rkhan                                                |   |
|                                                                                                    | Eornal     Data informasi yang diinpudhan benar sesual     Seabsahan data mengakan tanggung jawa     Informasi nome telepony/W4 dan email men     Seabsahan data mengakan tanggung jawa     Informasi nome telepony/W4 dan email men     Seabsahan data mengakan tanggung jawab dan bertalakap pen     Seabsahan data mengakan tanggung jawab telhadap pen     Seabsahan data mengahan telepanyia     Seabsahan data mengahan telepanyia     Seabsahan data mengahan telepanyia     Seabsahan data mengahan telepanyia     Seabsahan data mengahan telepanyia     Prodi     Nama institusi     Regional     Alamot institusi     Noter /Relabupaten institusi     Provinsi institusi     Noter /Relabupaten institusi     Noter /Relabupaten institusi     Monor /Relabupaten institusi     Monor /Relabupaten institusi     Monor /Relabupaten institusi     Monor /Relabupaten institusi                                                                                                    | ir Registrasi Admin Institusi  i dengan kadan yang seberunya dan dapat dipertanggang jawabi ka dadami hastitusi yang melakukan pendatraan sebagai perwaki upakan data yang valid dan aktif selama prose pendatraan, bah sebagai kontak peroon panita nian mendatarian 1 (satu) perugas administrasi (admin) pendatra genaan akun pendatraan tersebut.  Institusi peserta ujian yang akan didafat  E E E E E E E E E E E E E E E E E E                                                                                                    | iliner<br>n.<br>lan<br>ke<br>an<br>v                                                    |   |
|                                                                                                    | Otas informasi yang diinputkan benar senal<br>Keabsahan data menyakan tanggung jawa<br>Informasi comort telepon/WA dan email men<br>Admin Institusi akan menyakan tanggung jawa<br>peseta, mayang pesetak pepatha<br>peseta, mayang pesetak pepatha<br>peseta, mayang pesetak pepatha<br>peseta, mayang pesetak pepatha<br>peseta, mayang pesetak pepatha<br>peseta, mayang pesetak pepatha<br>peseta, mayang pesetak penatha<br>peseta, mayang pesetak penatha<br>peseta, mayang pesetak penatha<br>peseta, mayang pesetak penatha<br>peseta, mayang pesetak penatha<br>peseta<br>pagional<br>Alama Institusi<br>Prodi<br>Nota / Kabupaten institusi<br>Prodisa<br>Nota / Kabupaten institusi<br>Prodisa<br>Nota / Penathal<br>Prodisa<br>Nota / Penathal<br>Prodisa<br>Nota / Penathal<br>Prodisa<br>Nota / Penathal<br>Prodisa<br>Nota / Penathal<br>Prodisa<br>Nota / Penathal<br>Prodisa<br>Nota / Penathal<br>Prodisa<br>Prodisa<br>Nota / Penathal<br>Prodisa<br>Nota / Penathal<br>Prodisa<br>Nota / Penathal<br>Prodisa<br>Nota / Penathal<br>Prodisa<br>Nota / Penathal<br>Prodisa<br>Nota / Penathal<br>Prodisa<br>Prodisa<br>Nota / Penathal<br>Prodisa<br>Nota / Penathal<br>Prodisa<br>Nota / Penathal<br>Prodisa<br>Nota / Penathal<br>Prodisa<br>Nota / Penathal<br>Prodisa<br>Prodisa                                                                                                    | Diece<br>i dengan kadaan yang seberumyo dan dapat dipertinggang jawabk<br>ab Adhini histihusi yang, melakukan pendaharan sebagai penualai<br>upakan data yang valid dan aktif<br>; selama proses pendaharan, baik sebagai kontak person pantila<br>niam mendaharkan 1 (satu) perugas administrasi (admin) pendahar<br>gamaan akun pendaharan tersebut.<br><b>Instituss peserta ujian yang akan didafu</b><br><b>Institus peserta ujian yang akan didafu</b><br><b>Institus peserta ujian yang akan didafu</b><br><b>Institus peserta ujian yang akan didafu</b>                                                                                                    | almer<br>an<br>an<br>an<br>an<br>an<br>an<br>an<br>an<br>an<br>an<br>an<br>an<br>an     |   |
|                                                                                                    | Data informasi yang dinputkan benar sensi<br>Data informasi yang dinputkan benar sensi<br>Data bashan data mengakan tanggung jawa<br>Informasi nomor telepon/WA dan email men<br>Admin Institusi akan menjadi nanbung<br>peseta, mayang pesetak papahita.<br>Setap Podi per institusi hanya diputkanan<br>online dan bertanggung jawab terhadap pen<br>Oradi<br>Nama Institusi<br>Regional<br>Alamat Institusi<br>Kota / Kabupaten Institusi<br>Prodel<br>Nama Institusi<br>Kota / Kabupaten Institusi<br>Prodel<br>Nomor Telp Deltatusi<br>Montor Telp Deltatusi<br>Montor Telp Deltatusi<br>Manata Katupaten Institusi<br>Provinsi Institusi<br>Prodel<br>Montor Telp Deltatusi<br>Manata Katupaten Institusi<br>Prodel<br>Montor Telp Deltatusi<br>Manata Katupaten Institusi<br>Prodel<br>Manata Katupaten Institusi<br>Prodel<br>Manata Katupaten Institusi<br>Prodel<br>Manata Katupaten Institusi<br>Prodel<br>Manata Katupaten Institusi<br>Prodel<br>Manata Katupaten Institusi<br>Prodel<br>Manata Katupaten Institusi<br>Prodel<br>Manata Katupaten Institusi<br>Prodel<br>Manata Katupaten Institusi<br>Prodel<br>Manata Katupaten Institusi<br>Manata Katupaten Institusi<br>Prodel<br>Manata Katupaten Institusi<br>Manata Katupaten Institusi<br>Manata Katupaten Inst                                                                                                    | idengan kadaan yang sebenamya dan dapat dipertanggang jawaba<br>ab Admin institusi yang melakukan pendaharan sebagai peruaki<br>upakan data yang valid dan aktif<br>gelama poses pendaharan, baik sebagai kontak person panita<br>skan mendaharkan 1 (satu) pengas administrasi (admin) pendaha<br>ggunaan akun pendaharan tersebut.                                                                                                    | nikan                                                                                   |   |
|                                                                                                    | Prodi<br>Nama Institusi<br>Regional<br>Alamat Institusi<br>Kida / Kabupaten Institusi<br>Provinsi Institusi<br>Nonco Telp Distitusi<br>Monto Telp Distitusi<br>Monto Telp Distitusi<br>Monto Telp Distitusi<br>Monto Telp Distitusi<br>Monto Telp Distitusi                                                                                                    | Institusi peserta ujian yang akan didafta                                                                                                    | arkan                                                                                   |   |
|                                                                                                    | Prodi<br>Nama Institusi<br>Regional<br>Alamat Institusi<br>Kota / Kabupaten Institusi<br>Provinsi Institusi<br>Nomor Tejic Institusi<br>Nomor Tejic Institusi<br>Montor Tejic Institusi<br>Email Institusi<br>Email Institusi                                                                                                    | 2 MES 2 2 2 2 2 2 2 2 2 2 2 2 2 2 2 2 2 2 2                                                                                                    |                                                                                         |   |
|                                                                                                    | Nama institusi Regional Alamat institusi Kota / Kalupaten Institusi Provinsi Institusi Nomor Tepi, Institusi Nomor Tepi, Institusi Temat Institusi Email Institusi Email Institusi                                                                                                    |                                                                                                    |                                                                                         |   |
|                                                                                                    | Regional<br>Alamat Institusi<br>Kota / Kabupaten Institusi<br>Provinsi Institusi<br>Nomor Tejo Linstitusi<br>Nomor Tejo Linstitusi<br>Momor Tejo Linstitusi<br>Emeli Institusi<br>Emeli Rustusi                                                                                                    |                                                                                                    |                                                                                         |   |
|                                                                                                    | KGG / Kabupaten Institusi<br>KGG / Kabupaten Institusi<br>Provinsi Institusi<br>Nonco Tapo Jonatsu<br>Manager and Manager and Manager<br>Manager and Manager and Manager<br>Manager and Manager and Manager and Manager<br>Manager and Manager and Manager and Manager<br>Manager and Manager and Manager and Manager and Manager and Manager<br>Manager and Manager and Manager                                                                                                    |                                                                                                    |                                                                                         |   |
|                                                                                                    | Kota / Kabupaten Institusi Provinsi Institusi Nonor Top, Institusi Nonor Top, Institusi Nonor Top, Institusi Registra for the second state on some second state. Email Institusi                                                                                                    |                                                                                                    | · ·                                                                                     |   |
|                                                                                                    | Notar / Nanoopenetri in statutusi<br>Provinsi Instituusi<br>Normor Felip, Instituusi<br>Synother new synothera mission synop dopat dhubway<br>specified management of the synophysical synophysical<br>sector of the synophysical synophysical<br>Synophysical synophysical synophysical<br>Synophysical synophysical synophysical<br>Synophysical synophysical synophysical<br>Synophysical synophysical synophysical<br>Synophysical synophysical synophysical<br>Synophysical synophysical synophysical<br>Synophysical synophysical synophysical<br>Synophysical synophysical<br>Synophysical Synophysical Synophysical<br>Synophysical Synophysical Synophysical<br>Synophysical Synophysical Synophysical<br>Synophysical Synophysical<br>Synophysical Synophysical Synophysical<br>Synophysical Synophysical<br>Synophysical<br>Synophysical<br>Synophys                                             |                                                                                                    | ••                                                                                      |   |
|                                                                                                    | Nomor Teip, Institusi<br>Typerate news integra news instituti ying depet dihabagi<br>depat here analaan kade eens - news instituti<br>satisti ku satisti.<br>Email Institusi<br>Typenaka emai newi satisti yang aksi                                                                                                    |                                                                                                    |                                                                                         |   |
|                                                                                                    | oselen: 602 4060726<br>Email Institusi<br>"gunzelan omoi assai istatuari yang okti?                                                                                                    |                                                                                                    | *                                                                                       |   |
|                                                                                                    |                                                                                                    |                                                                                                    | •                                                                                       |   |
|                                                                                                    | Keterangan Perubahan Status Institusi<br>"Ake ede                                                                                                    |                                                                                                    |                                                                                         |   |
|                                                                                                    |                                                                                                    |                                                                                                    | A.                                                                                      |   |
| S.                                                                                                    |                                                                                                    | Data diri Admin Instit                                                                                                    | ution                                                                                   |   |
| P                                                                                                    | Nama Admin Institusi<br>Nama Aomin Institusi                                                                                                    |                                                                                                    | :                                                                                       |   |
| X                                                                                                    | NIK (Nomor Induk Kependudukan)                                                                                                    | 1                                                                                                    |                                                                                         |   |
|                                                                                                    | Tanggal lahir                                                                                                    | <ul> <li>Langger kann under ogsanden intergrep passeren varen ogsande<br/>untok sign in materikken pendafteren peserta spen</li> </ul>                                                                                                    |                                                                                         |   |
|                                                                                                    | Jabatan di Institusi<br>NIP / NIK / NIDN / NIDK / NUP                                                                                                    |                                                                                                    | -                                                                                       |   |
|                                                                                                    | Nomor Telp. / WA<br>"gundian nome inlipon Wil yang dapat dihubung, cantale                                                                                                    |                                                                                                    |                                                                                         |   |
|                                                                                                    | d63234567890, tangai specir dan tanda baca<br>Email                                                                                                    |                                                                                                    |                                                                                         |   |
|                                                                                                    |                                                                                                    |                                                                                                    |                                                                                         |   |
|                                                                                                    | Browse No file selected.                                                                                                    | Foto Admin Ins                                                                                                    | titusi                                                                                  |   |
| $\rightarrow$                                                                                                    |                                                                                                    | C first pluto                                                                                                    |                                                                                         | X |
|                                                                                                    |                                                                                                    |                                                                                                    |                                                                                         |   |

- Apabila nama Institusi tidak ditemukan silahkan menghubungi narahubung atau Panitia Try Out UKNI, untuk menambahkan nama Institusinya.

- Apabila registrasi Admin Institusi berhasil maka akan muncul konfirmasi seperti dibawah ini,

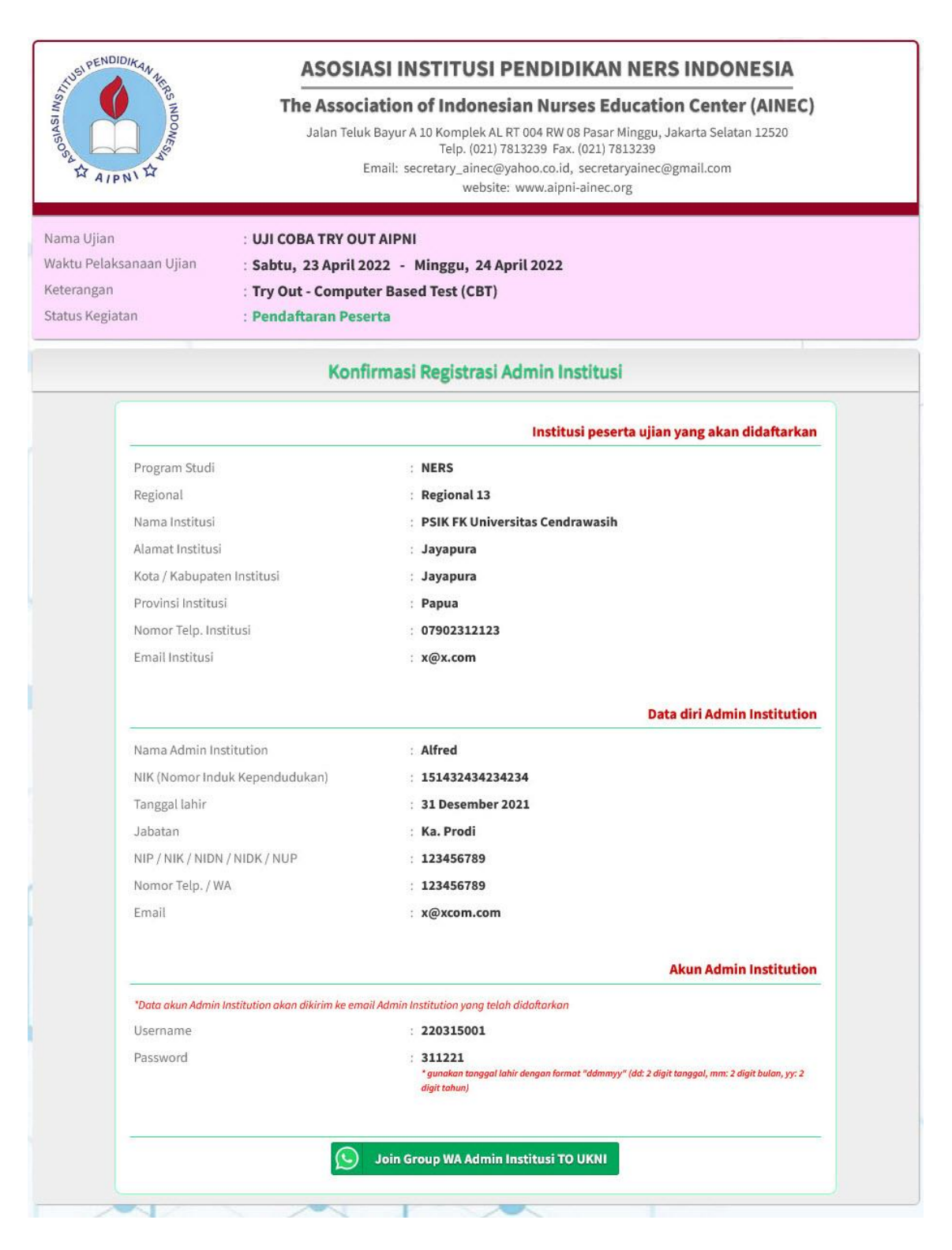

- Dan informasi Profile dan Akun Login Admin Institusi juga akan dikirim di email Admin Institusi yang didaftarkan.

```
AKUN ADMIN INSTITUSI - TO UKNI LPUK NAKES > Index ×
```

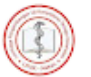

layanan.lpuk@gmail.com via v6.techscape6.com to me -

### Akun Registrasi Admin Institusi - TO UKNI LPUK Nakes TRY OUT UJI KOMPETENSI NASIONAL NERS INDONESIA

| Prodi           | : | NERS                                             |
|-----------------|---|--------------------------------------------------|
| Institusi       | : | FIK - Universitas Indonesia                      |
| Regional        | : | Regional 5                                       |
| Admin Institusi | : | Eko                                              |
| Username        | : | 220331001                                        |
| Password        | : | 310322                                           |
| Join WA Group   | : | https://chat.whatsapp.com/CztGtGEYBzK8Snf6GhG15G |

Apabila informasi tersebut tidak ditemukan pada *inbox* email, silahkan cek pada *Inbox* – *Promotio* atau pada *Spam*,

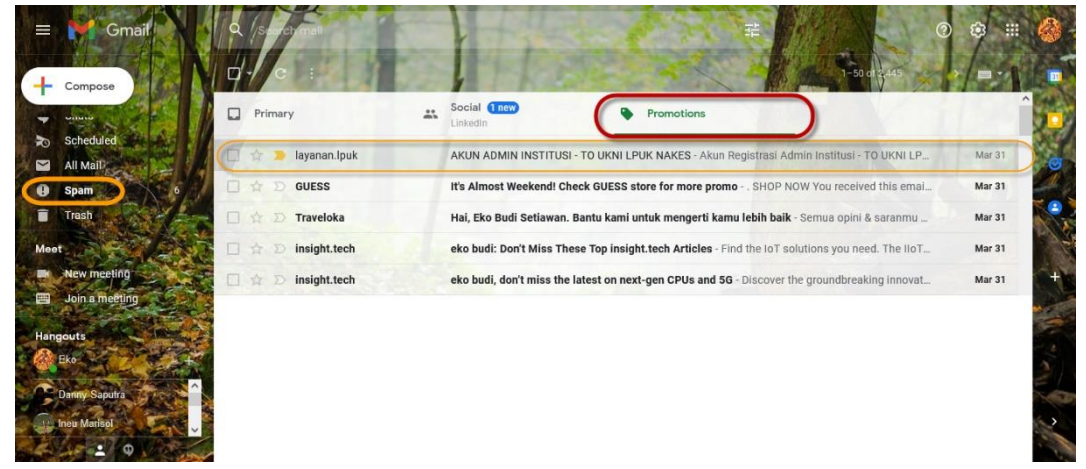

- Silahkan Admin Institusi Join/bergabung dengan Group WA sesuai dengan link yang dikirim melalui email atau silahkan menekan tombol paling bawah pada halaman konfirmasi pendaftaran Admin Institusi yang bertuliskan **"Join Group WA Admin Institusi TO UKNI"**.

- Berikut halaman Admin Institusi jika berhasil Login,

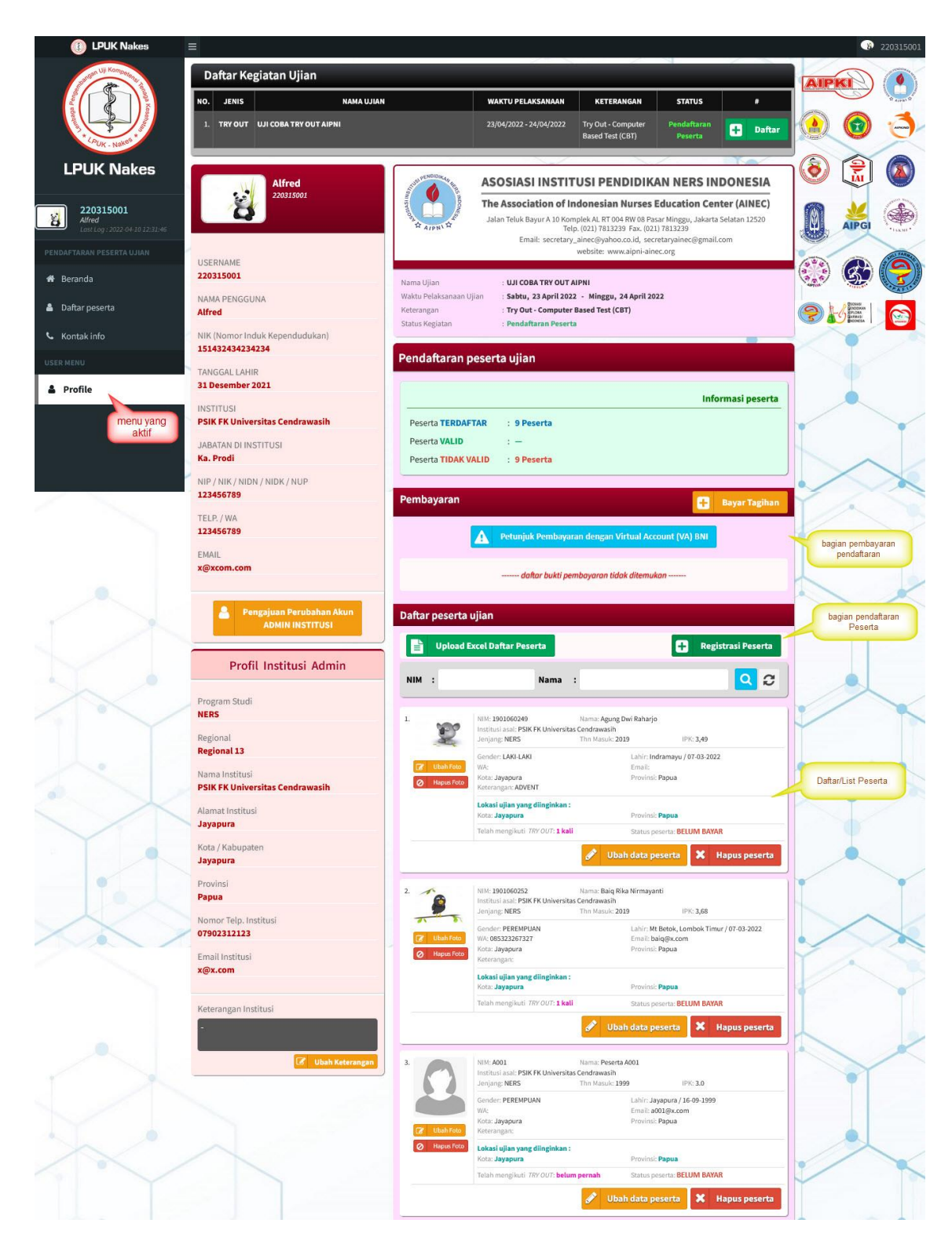

#### 2. Registrasi Peserta

Untuk pendaftaran peserta, berdasarkan **Bagan Alur B.1** proses pendaftaran peserta ada pada nomor proses **4**, setelah Admin Institusi memilih kegiatan ujian/Try Out yang akan diikuti, atau kegiatan dengan status "*pendaftaran peserta*".

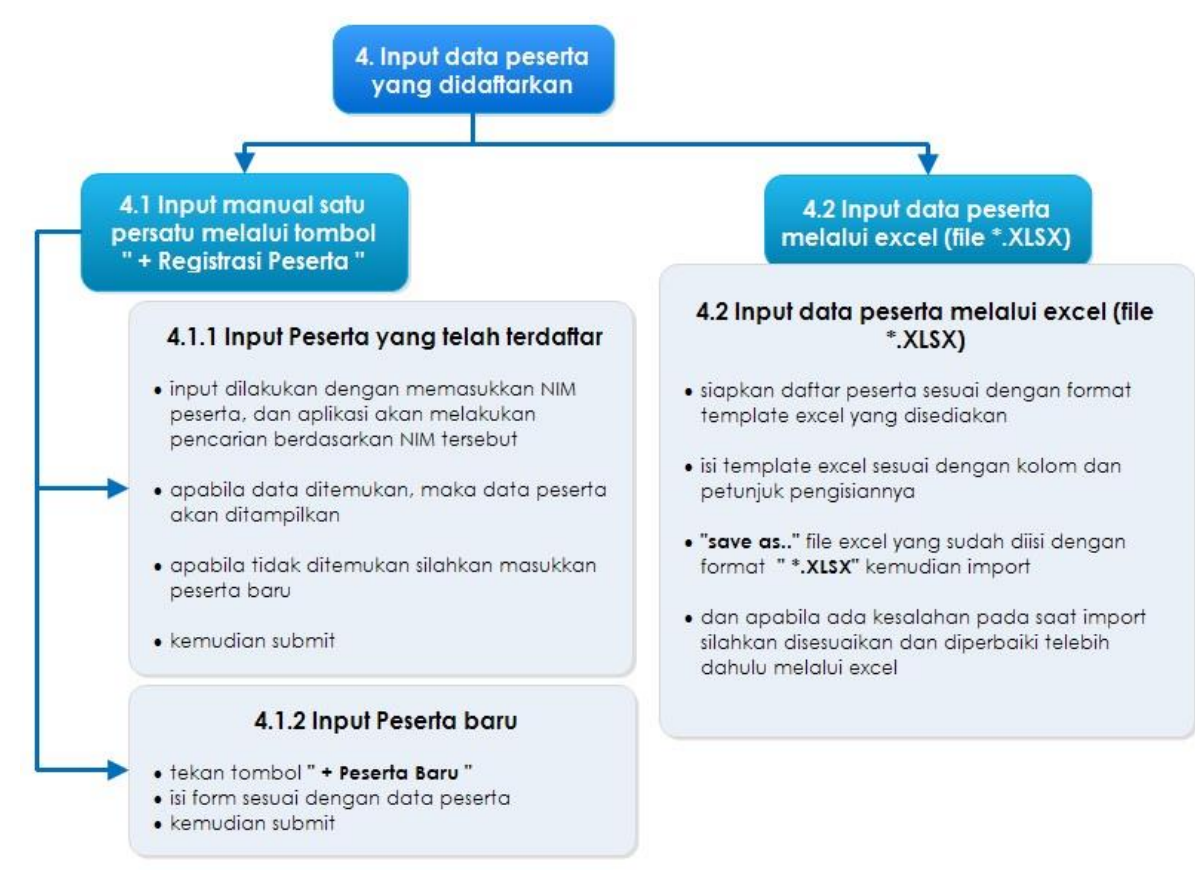

Bagan Alur B.2 Tata cara pendaftaran peserta

- Silahkan Admin Institusi yang telah berhasil mendaftar melakukan login dengan akun yang telah diberikan.
- Lihat pada bagian pendaftaran peserta, ada dua macam cara untuk melakukan pendaftaran peserta, yaitu dengan mencatat satu-persatu peserta dengan mengisi form melalui tombol *"+ Registrasi Peserta"*.
- Cara kedua adalah dengan mengupload data calon peserta yang telah dicatat sebelumnya pada file excel, melalui tombol *"Upload Excel Daftar Peserta"*.
- Apabila berhasil mendaftarkan peserta, maka akan muncul list atau daftar peserta yang telah diinputkan dengan status *"BELUM BAYAR"*, yang menandakan peserta telah terdaftar tetapi belum **VALID** karena belum melakukan pembayaran.

#### 3. Pembayaran

Pembayaran peserta tang telah terdaftar dilakukan secara kolektif oleh Admin Institusi dengan menggunakan *Virtual Account (VA) BNI*. Berdasarkan *Bagan Alur B.1* proses pembayaran ada pada nomor proses **5**, dan berikut detail prosesnya:

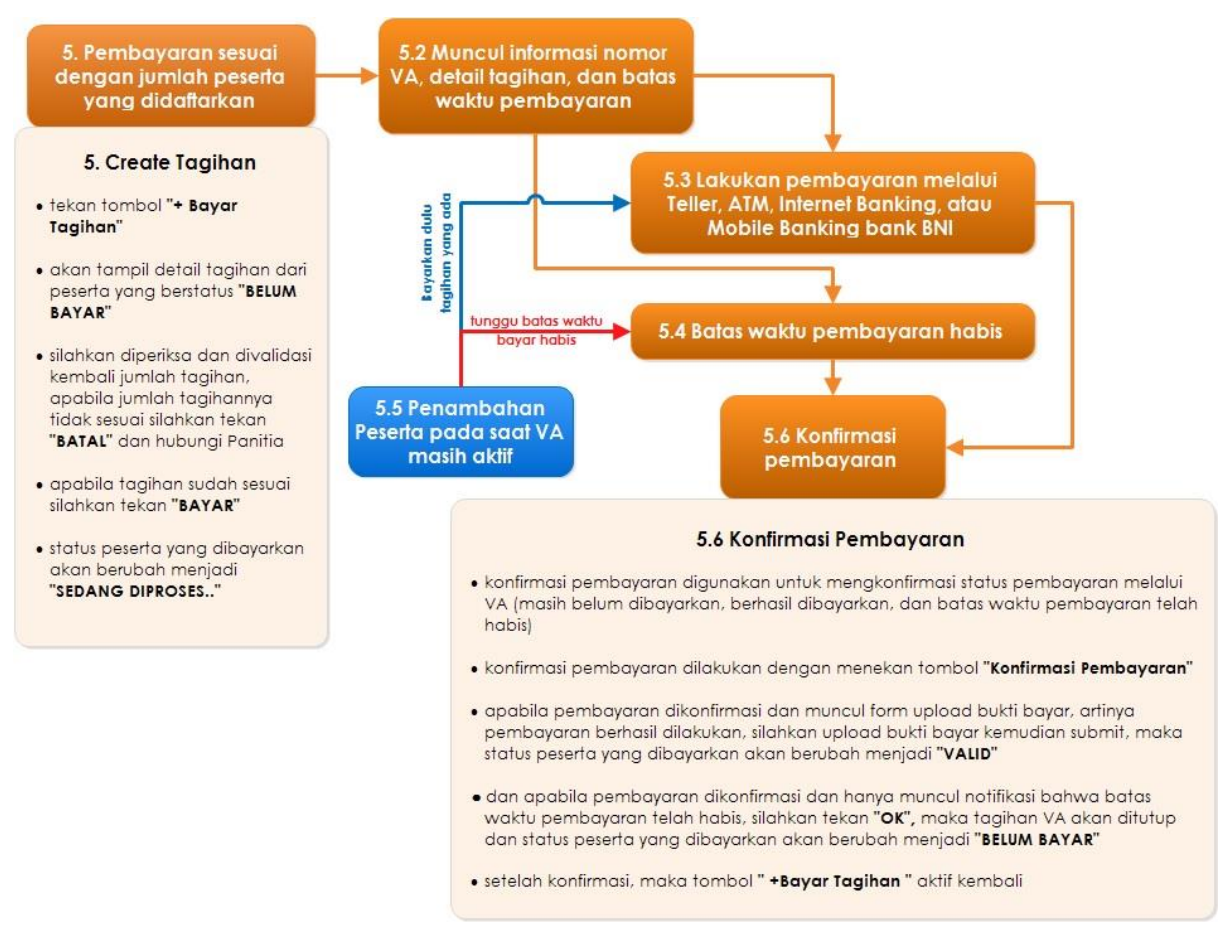

Bagan Alur B.3 Tata cara pembayaran dan konfirmasi hasil pembayaran

Pada proses pembayaran, yang perlu diperhatikan adalah penambahan peserta pada saat VA telah dibuat dan masih aktif tetapi belum dibayarkan. Ada dua cara untuk menambahkan peserta, yaitu:

- Yang pertama adalah membayarkan terlebih dahulu tagihan VA yang aktif, kemudian baru menambahkan peserta baru dan kemudian membuat tagihan VA yang baru.
- Dan cara yang kedua adalah menambahkan peserta langsung dan menunggu batas waktu pembayaran VA-nya habis, kemudian melakukan konfirmasi pembayaran untuk membatalkan tagihan VA yang telah habis masa aktifnya, lalu membuat tagihan VA baru, dimana tagihan VA tersebut termasuk peserta yang baru diinputkan.

### C. Disclaimer

Dalam proses pendaftaran, Admin Institusi bertanggung jawab penuh atas:

- 1. Keabsahan informasi dan data yang diinputkan untuk melengkapi isian pada setiap form pada website pendaftaran peserta.
- 2. Data informasi peserta yang didaftarkan, yang meliputi nama peserta, NIM peserta, foto peserta, kota dan provinsi lokasi ujian yang diajukan peserta, dan seluruh informasi lainnya, yang wajib diisi pada saat melakukan pendaftaran peserta.

#### D. Penutup

Apabila dalam proses pendaftaran terjadi kendala silahkan menghubungi narahubung atau Panitia Try Out UKNI yang ditunjuk.